## BAB V

# IMPLEMENTASI DAN PENGUJIAN SISTEM

#### 5.1 IMPLEMENTASI SISTEM

Pada tahap ini, penulis mengimplementasikan hasil rancangan yang telah dibuat pada tahap sebelumnya dengan cara menerjemahkan rancangan yang dibuat menjadi sebuah game. Berikut merupakan hasil implementasi UI (*User Interface*) pada game ini.

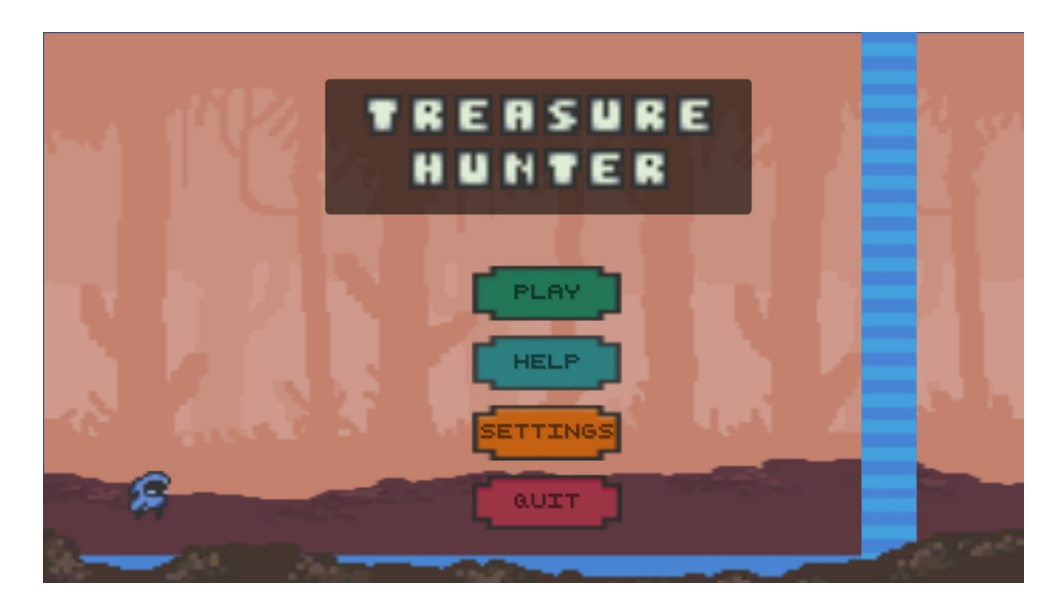

#### 5.1.1 Tampilan Main Menu

Gambar 5.1 Tampilan Menu Utama

Saat aplikasi dibuka, user ditampilkan dengan halaman menu utama dengan empat pilihan tombol yang dapat diinteraksi yaitu *Play, Help, Settings* dan *Quit* untuk melakukan navigasi dalam game. Tampilan pada gambar 5.1 merupakan hasil implementasi rancangan dari gambar 4.47.

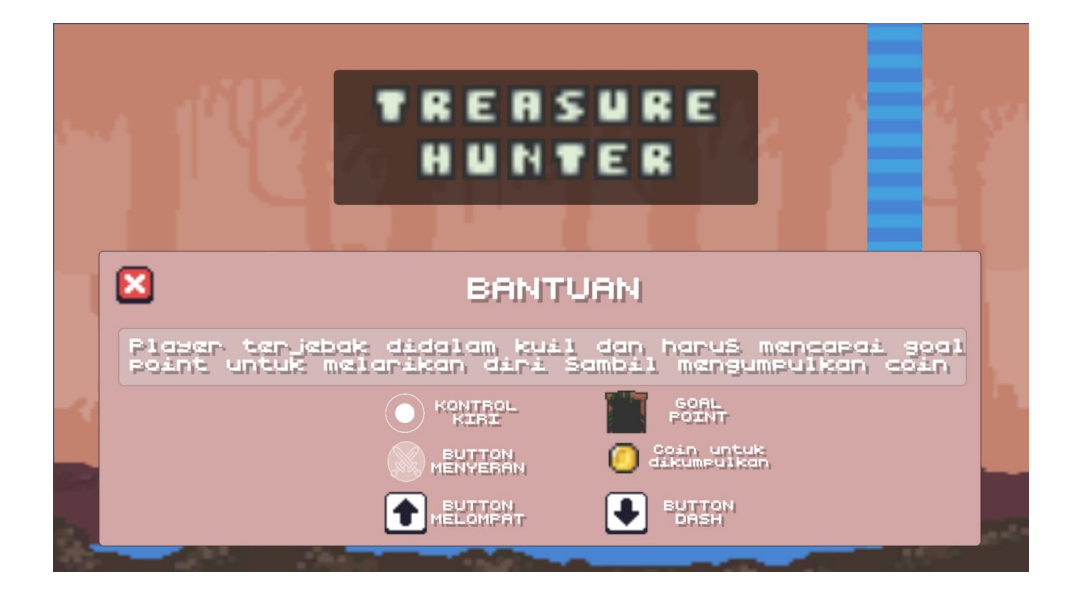

Gambar 5.2 Tampilan Menu Bantuan

Tampilan pada gambar 5.2 merupakan tampilan menu bantuan yang muncul setelah menekan tombol *Help*. Tampilan ini berisi tentang pengenalan game dan cara memainkan game serta informasi tentang GUI(Graphical User Interface) seperti navigasi kontrol yang digunakan dan apa yang harus dilakukan. Tampilan pada gambar 5.2 merupakan hasil implementasi rancangan dari gambar 4.49.

# 5.1.3 Tampilan Settings

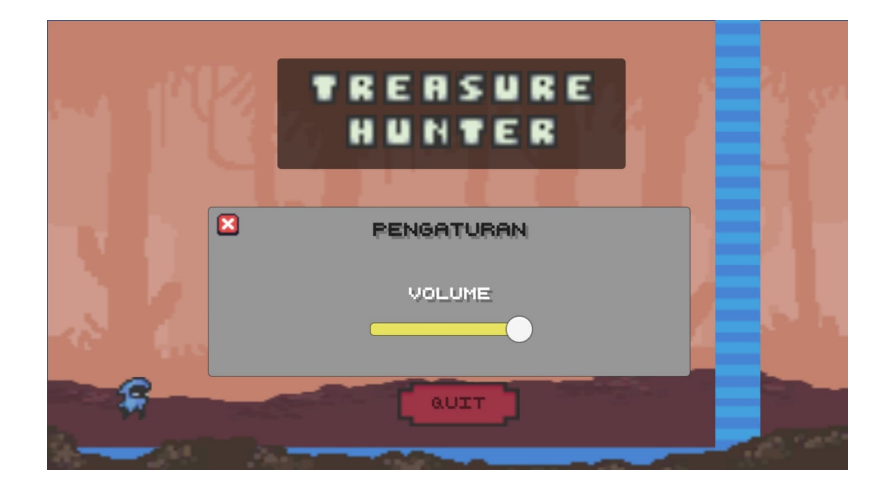

#### Gambar 5.3 Tampilan Menu Pengaturan

Tampilan pada gambar 5.3 merupakan tampilan menu pengaturan yang muncul setelah menekan tombol *Settings*. Tampilan ini berisi slider volume suara yang dapat diinteraksi ke kiri dan ke kanan. Tampilan pada gambar 5.3 merupakan hasil implementasi rancangan dari gambar 4.50

## 5.1.4 Tampilan Stage Menu

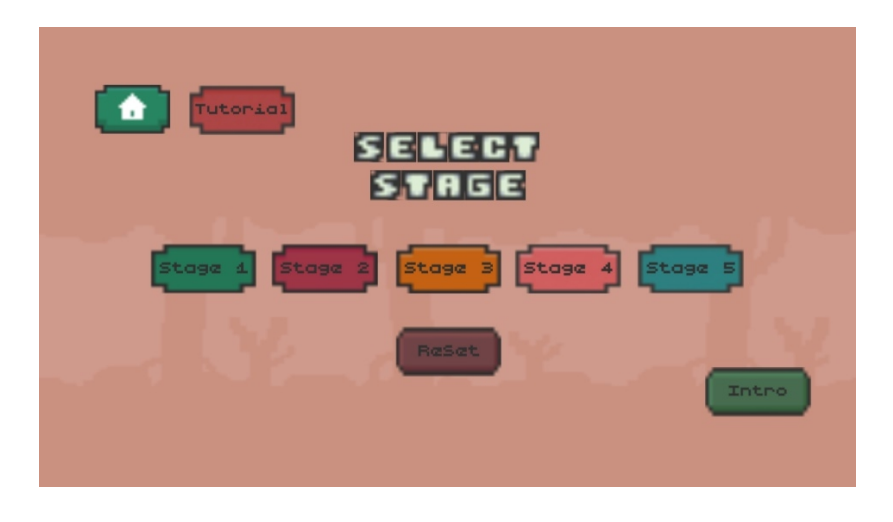

Gambar 5.4 Tampilan Menu Stage

Tampilan ini merupakan menu untuk memilih stage, awalnya player akan diberikan 1 stage yang terbuka lalu stage lain akan terbuka ketika player menyelesaikan stage sebelumnya selain itu terdapat tombol reset untuk mereset tombol-tombol stage dan tombol home untuk kembali ke menu utama. Tampilan pada gambar 5.4 merupakan hasil implementasi rancangan dari gambar 4.48.

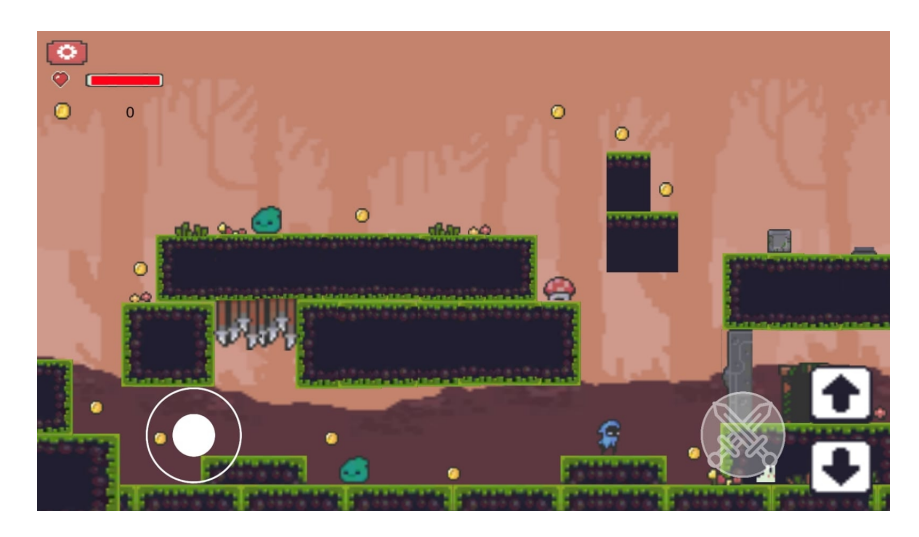

Gambar 5.5 Tampilan Stage 1

Tampilan ini merupakan tampilan dari stage pertama dalam permainan. Player diberikan *health point* dan tombol-tombol sebagai navigasi player lalu tombol paused di sebelah kiri atas untuk menjeda permainan serta player diharapkan untuk dapat mencapai *goalpoint* untuk memenangkan game dan player akan kalah jika *health point* yang diberikan habis. Tampilan pada gambar 5.5 merupakan hasil implementasi rancangan dari gambar 4.54.

5.1.6 Tampilan Stage 2

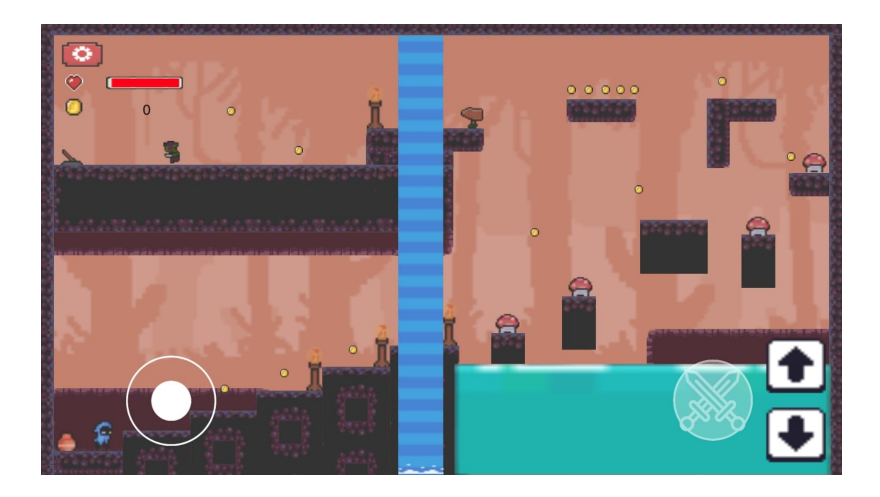

Gambar 5.6 Tampilan Stage 2

Tampilan ini merupakan tampilan dari stage kedua dalam permainan. Pada stage ini terdapat tantangan yang berbeda dari stage pertama dan player diharapkan untuk dapat mencapai *goalpoint* yang tersembunyi dalam stage ini. Player diberikan *health point* dan tombol-tombol sebagai navigasi player lalu tombol paused di sebelah kiri atas untuk menjeda permainan. Tampilan pada gambar 5.6 merupakan hasil implementasi rancangan dari gambar 4.55.

## 5.1.7 Tampilan Stage 3

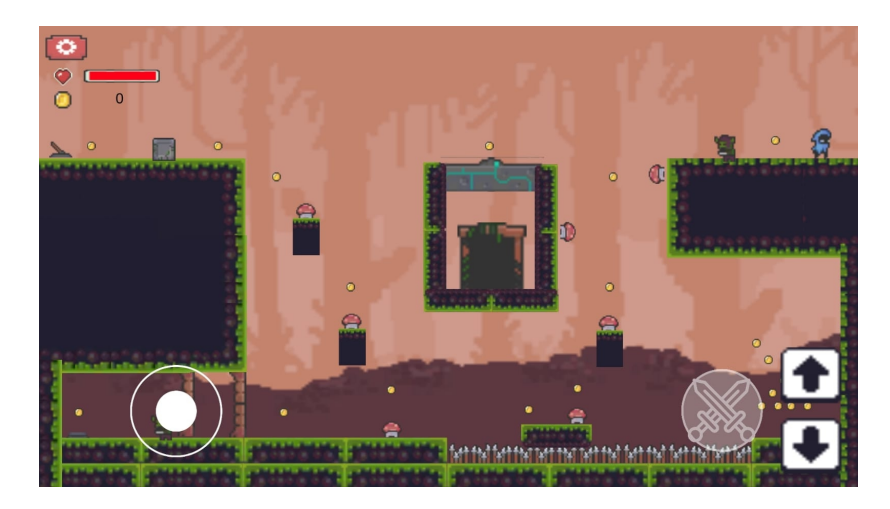

Gambar 5.7 Tampilan Stage 3

Tampilan ini merupakan tampilan dari stage ketiga dalam permainan. Pada stage ini terdapat tantangan yang berbeda dari stage lainnya dan player diharapkan untuk dapat mencapai *goalpoint* melewati rintangan yang diberikan. Player diberikan *health point* dan tombol-tombol sebagai navigasi player lalu tombol paused di sebelah kiri atas untuk menjeda permainan. Tampilan pada gambar 5.7 merupakan hasil implementasi rancangan dari gambar 4.56.

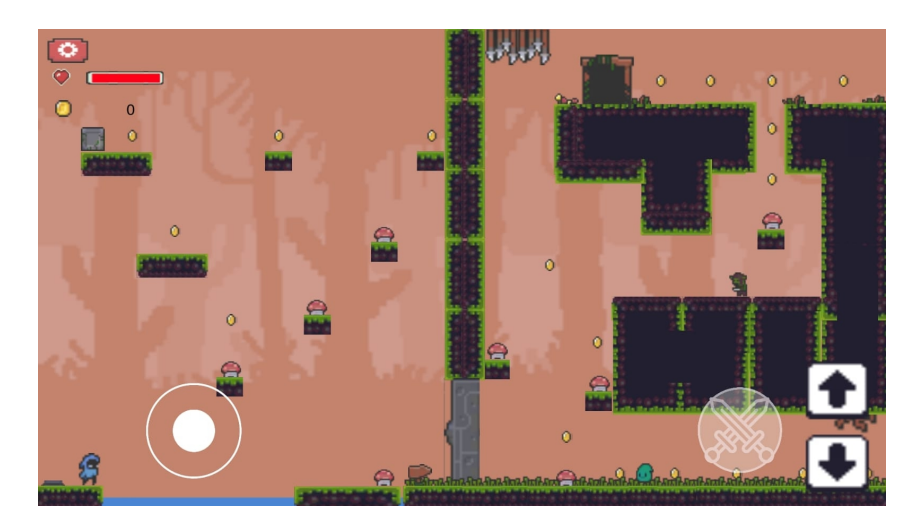

Gambar 5.8 Tampilan Stage 4

Tampilan ini merupakan tampilan dari stage empat dalam permainan. Pada stage ini terdapat tantangan yang berbeda dari stage lainnya dan player diharapkan untuk dapat mencapai *goalpoint* melewati rintangan yang diberikan. Player diberikan *health point* dan tombol-tombol sebagai navigasi player lalu tombol paused di sebelah kiri atas untuk menjeda permainan. Tampilan pada gambar 5.8 merupakan hasil implementasi rancangan dari gambar 4.57.

5.1.9 Tampilan Stage 5

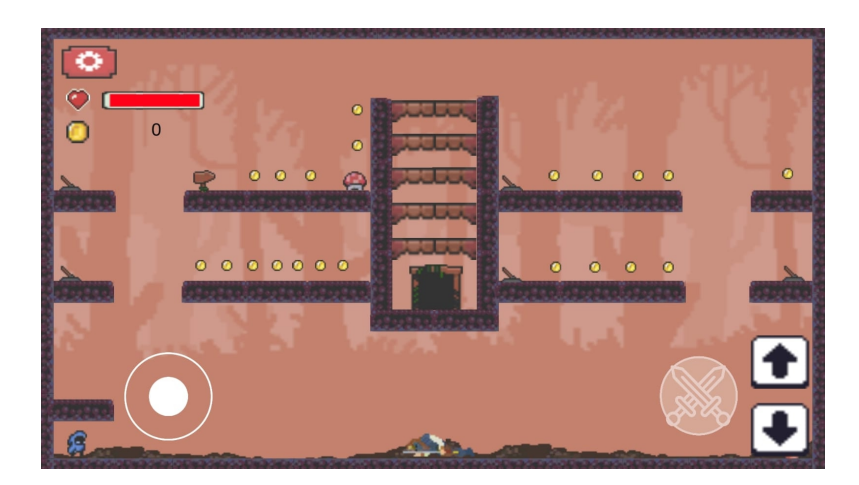

Gambar 5.9 Tampilan Stage 5

Tampilan ini merupakan tampilan dari stage kelima dalam permainan. Pada stage ini terdapat player akan dihadapkan dengan sebuah boss dan player diharapkan untuk dapat mencapai *goalpoint* melewati rintangan yang diberikan. Player diberikan *health point* dan tombol-tombol sebagai navigasi player lalu tombol paused di sebelah kiri atas untuk menjeda permainan. Tampilan pada gambar 5.9 merupakan hasil implementasi rancangan dari gambar 4.58.

### 5.1.10 Tampilan Pause Menu

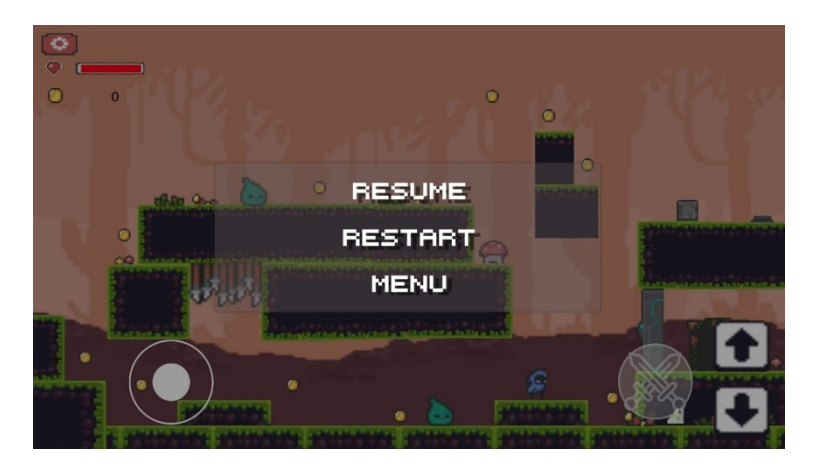

Gambar 5.10 Tampilan Pause Menu

Tampilan ini merupakan tampilan ketika pause button ditekan pada saat dalam stage. Pada menu pause terdapat 3 button yang dapat diinteraksi yaitu *Resume, Restart, Menu* sebagai navigasi *player*. Tampilan pada gambar 5.10 merupakan hasil implementasi rancangan dari gambar 4.51

# 5.1.11 Tampilan Stage Tutorial

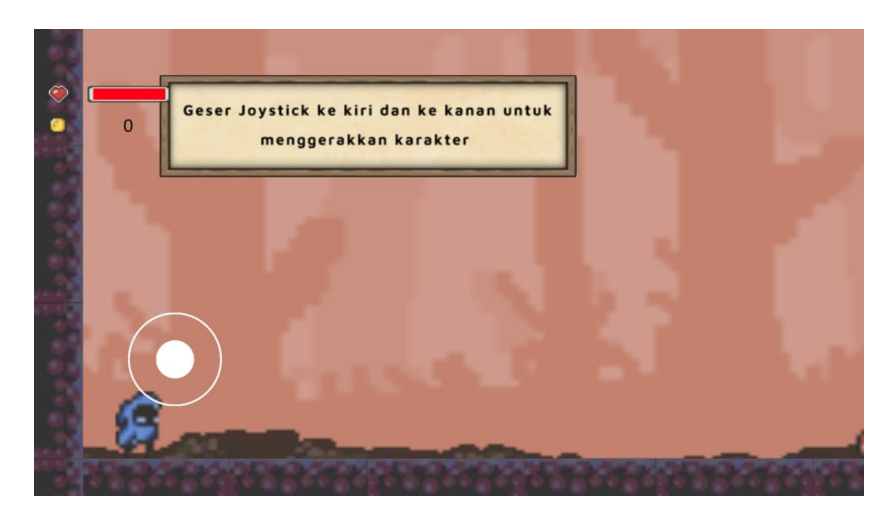

Gambar 5.11 Tampilan Stage Tutorial

Tampilan ini merupakan tampilan dari stage tutorial permainan. Pada stage ini player akan dipandu untuk melakukan aksi sesuai dengan yang diminta petunjuk dalam game. Tampilan pada gambar 5.11 merupakan hasil implementasi rancangan dari gambar 4.59.

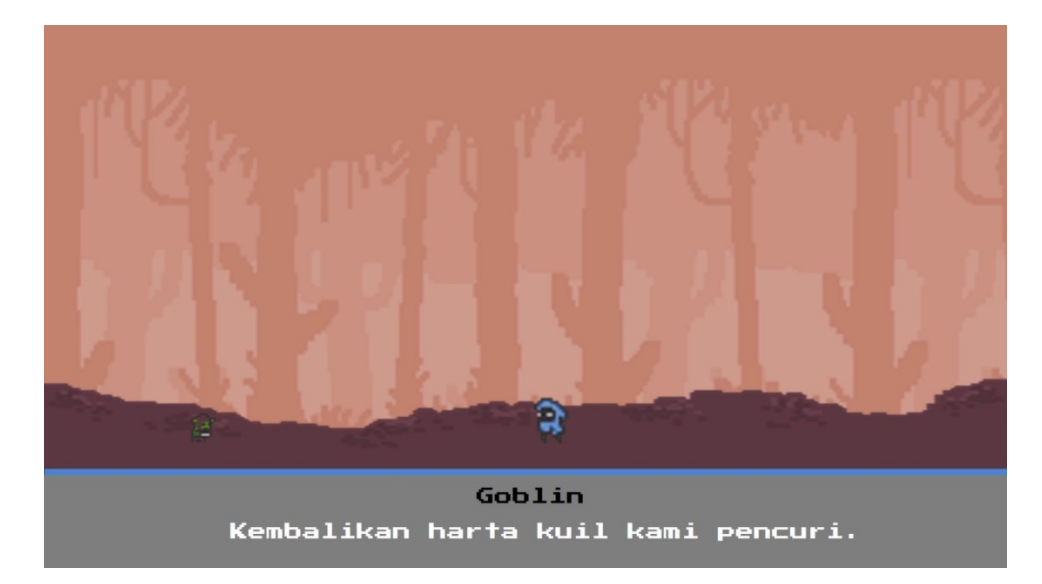

## 5.1.12 Tampilan Intro

Gambar 5.12 Tampilan Intro

Tampilan ini merupakan tampilan *intro* dalam game dimana berisikan video singkat perkenalan latar belakang game. Tampilan pada gambar 5.12 meruapakan hasil implementasi rancangan dari gambar 4.60

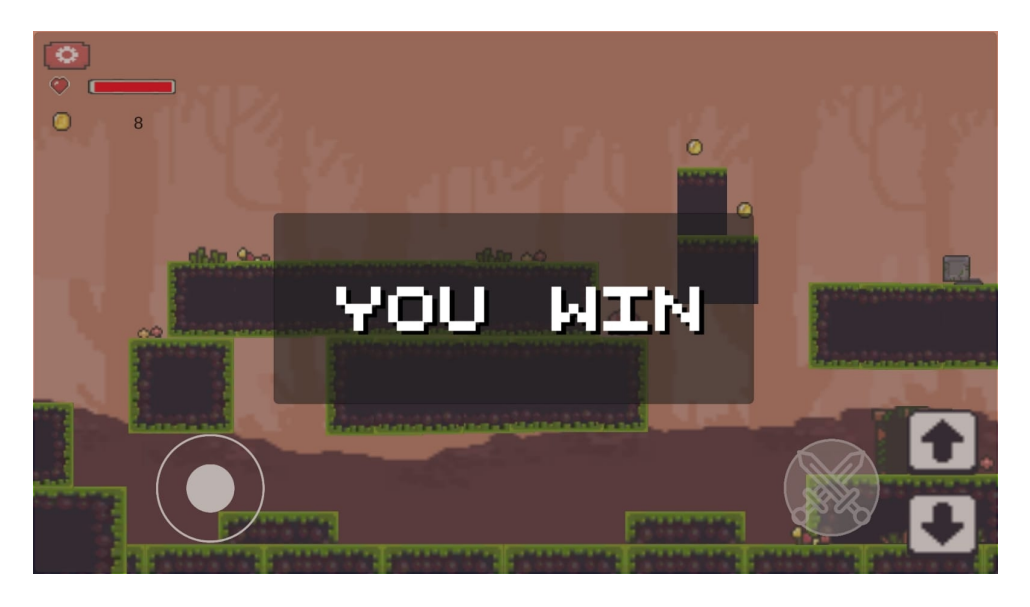

## 5.1.13 Tampilan Win

Gambar 5.13 Tampilan Win

Tampilan ini merupakan tampilan ketika *player* berhasil mencapai *GoalPoint*, lalu secara otomatis *player* akan dikirim ke stage permainan berikutnya. Tampilan pada gambar 5.13 merupakan hasil implementasi rancangan dari gambar 4.53

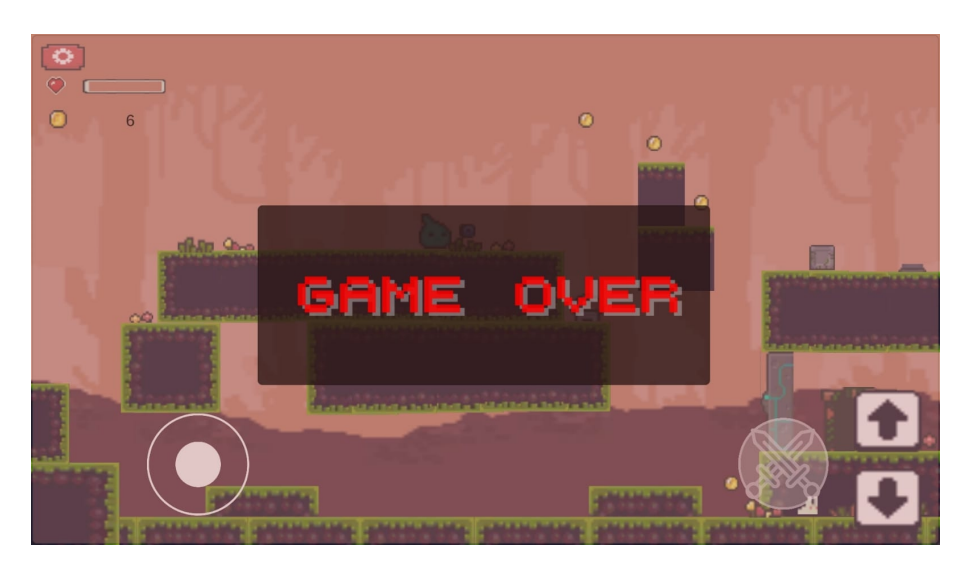

Gambar 5.14 Tampilan Lose

Tampilan ini merupakan tampilan ketika *player* kehabisan *healthpoint*, lalu secara otomatis *player* akan dikirim ke menu stage. Tampilan pada gambar 5.14 merupakan hasil implementasi rancangan dari gambar 4.52

#### 5.2 PENGUJIAN SISTEM

Pada tahap ini, dilakukan pengujian terhadap program aplikasi yang telah dibuat. Tahapan pengujian dilakukan agar memastikan aplikasi yang dibuat telah sesuai dengan tujuan yang ingin dicapai dan untuk menghindari kesalahan-kesalahan dalam program. Pengujian dilakukan dengan menggunakan metode *Black Box* yang menguji kesesuaian setiap fungsi yang telah dibuat dan ada pada aplikasi dengan tujuan dan hasil yang diharapkan oleh penulis.

Tahapan pengujian ini disajikan dalam bentuk Tabel 5.1.

| Model<br>yang | Prosedur<br>pengujian | Input     | Output yang<br>diharapkan | Output yang<br>didapatkan | Kesimpula<br>n |
|---------------|-----------------------|-----------|---------------------------|---------------------------|----------------|
| diuji         |                       |           | -                         | -                         |                |
| Pengujia      | Menjalanka            | Klik icon | Menuju ke                 | Menuju ke                 | Berhasil       |
| n             | n aplikasi            | aplikasi  | tampilan                  | tampilan                  |                |
| membuk        |                       |           | menu utama                | menu utama                |                |
| a             |                       |           |                           |                           |                |
| aplikasi      |                       |           |                           |                           | 5 1 1          |
| Pengujia      | Memilih               | Klik      | Menuju ke                 | Menuju ke                 | Berhasil       |
| n pada        | tombol play           | tombol    | tampilan                  | tampilan                  |                |
| tombol        | dari menu             | play pada | stage menu                | stage menu                |                |
| play          | utama                 | menu      |                           |                           |                |
| Denguija      | Memilih               | Klik      | Menampilka                | Menampilka                | Berhasil       |
| n nada        | tombol                | tombol    | n menu                    | n menu                    | Demasn         |
| tombol        | about dari            | about     | about                     | about                     |                |
| about         | menu                  | pada      | uoout                     | uoout                     |                |
| uoout         | utama                 | menu      |                           |                           |                |
|               |                       | utama     |                           |                           |                |
| Pengujia      | Memilih               | Klik      | Menampilka                | Menampilka                | Berhasil       |
| n pada        | tombol                | tombol    | n menu                    | n menu                    |                |
| tombol        | settings dari         | settings  | settings                  | settings                  |                |
| settings      | menu                  | pada      |                           |                           |                |
|               | utama                 | menu      |                           |                           |                |
|               |                       | utama     |                           |                           |                |
| Pengujia      | Memilih               | Klik      | Menghentika               | Menghentika               | Berhasil       |
| n pada        | tombol quit           | tombol    | n aplikasi                | n aplikasi                |                |
| tombol        | dari menu             | quit pada |                           |                           |                |
| quit          | utama                 | menu      |                           |                           |                |
| Denerviie     | Manaharlaa            | utama     | Carana                    | <u>Cara na</u>            | Dertheeil      |
| rengujia      | мопи                  | renggese  | Suara                     | Suara                     | Bernasil       |
| volume        | settings              | volume    | atau                      | atau                      |                |
| volume        | scungs                | ke kiri   | membesar                  | membesar                  |                |
|               |                       | atau ke   | memocsai                  | memocsai                  |                |
|               |                       | kanan     |                           |                           |                |

Tabel 5.1 Tabel Pengujian Menu Utama

Pada table 5.1 tabel pengujian menu utama dapat disimpulkan bahwa keluaran yang dihasilkan sesuai dengan yang diharapkan.

| Model     | Prosedur        | Input   | Output     | Output     | Kesimpulan |
|-----------|-----------------|---------|------------|------------|------------|
| yang      | pengujian       |         | yang       | yang       |            |
| diuji     |                 |         | diharapkan | didapatkan |            |
| Pengujian | - Membuka       | Klik    | Menuju ke  | Menuju ke  | Berhasil   |
| pada      | stage menu      | tombol  | tampilan   | tampilan   |            |
| tombol    | - Menekan       | stage 1 | stage 1    | stage 1    |            |
| stage 1   | tombol stage 1  |         |            |            |            |
| Pengujian | - Membuka       | Klik    | Menuju ke  | Menuju ke  | Berhasil   |
| pada      | stage menu      | tombol  | tampilan   | tampilan   |            |
| tombol    | - Menekan       | stage 2 | stage 2    | stage 2    |            |
| stage 2   | tombol stage 2  |         |            |            |            |
|           | - Menyelesaikan |         |            |            |            |
|           | stage 1         |         |            |            |            |
| Pengujian | - Membuka       | Klik    | Menuju ke  | Menuju ke  | Berhasil   |
| pada      | stage menu      | tombol  | tampilan   | tampilan   |            |
| tombol    | - Menekan       | stage 3 | stage 3    | stage 3    |            |
| stage 3   | tombol stage 3  |         |            |            |            |
|           | - Menyelesaikan |         |            |            |            |
|           | stage 2         |         |            |            |            |
| Pengujian | - Membuka       | Klik    | Menuju ke  | Menuju ke  | Berhasil   |
| pada      | stage menu      | tombol  | tampilan   | tampilan   |            |
| tombol    | - Menekan       | stage 4 | stage 4    | stage 4    |            |
| stage 4   | tombol stage 4  |         |            |            |            |
|           | - Menyelesaikan |         |            |            |            |
|           | stage 3         |         |            |            |            |
| Pengujian | - Membuka       | Klik    | Mereset    | Mereset    | Berhasil   |
| pada      | stage menu      | tombol  | stage menu | stage menu |            |
| tombol    | - Menekan       | reset   |            |            |            |
| reset     | tombol reset    | stage   |            |            |            |
| stage     | stage           |         |            |            |            |
| Pengujian | - Membuka       | Menekan | Kembali ke | Kembali ke | Berhasil   |
| pada      | stage menu      | tombol  | menu utama | menu utama |            |
| tombol    | - Menekan       | back    |            |            |            |
| back      | tombol back     |         |            |            |            |

Tabel 5.2 Tabel Pengujian Stage Menu

Pada table 5.2 tabel pengujian menu utama dapat disimpulkan bahwa keluaran yang dihasilkan sesuai dengan yang diharapkan.

| Model  | Prosedur         | Input            | Output    | Output    | Kesimp   |
|--------|------------------|------------------|-----------|-----------|----------|
| yang   | pengujian        | -                | yang      | yang      | ulan     |
| diuji  |                  |                  | diharapk  | didapatk  |          |
|        |                  |                  | an        | an        |          |
| Penguj | - Membuka stage  | Klik tombol      | Menuju    | Menuju    | Berhasil |
| ian    | menu             | stage 1-5        | tampilan  | tampilan  |          |
| tombol | - Menekan        |                  | ke stage  | ke stage  |          |
| stage  | tombol stage 1   |                  | 1-5       | 1-5       |          |
| Penguj | - Masuk ke       | Klik tombol      | Menampi   | Menampi   | Berhasil |
| ian    | halaman          | pause pada       | lkan      | lkan      |          |
| pada   | permainan        | halaman          | menu      | menu      |          |
| tombol | - Menekan        | permainan        | paused    | paused    |          |
| pause  | tombol pause     | 1                | 1         | 1         |          |
| Penguj | - Masuk ke       | Tidak melakukan  | Menjalan  | Menjalan  | Berhasil |
| ian    | halaman          | apa-apa          | kan state | kan state |          |
| pada   | permainan        | 1 1              | Idle      | Idle      |          |
| state  | 1                |                  |           |           |          |
| idle   |                  |                  |           |           |          |
| player |                  |                  |           |           |          |
| Penguj | - Masuk ke       | Menggerakkan     | Menjalan  | Menjalan  | Berhasil |
| ian    | halaman          | joystick ke kiri | kan state | kan state |          |
| pada   | permainan        | dan ke kanan     | Run       | Run       |          |
| state  | - Menggerakan    |                  |           |           |          |
| run    | joystick ke kiri |                  |           |           |          |
| player | dan ke kanan     |                  |           |           |          |
| Penguj | - Masuk ke       | Klik tombol      | Menjalan  | Menjalan  | Berhasil |
| ian    | halaman          | attack           | kan state | kan state |          |
| pada   | permainan        |                  | Attack    | Attack    |          |
| state  | - Menekan        |                  |           |           |          |
| attack | tombol attack    |                  |           |           |          |
| player |                  |                  |           |           |          |
| Penguj | - Masuk ke       | Terkena serangan | Menjalan  | Menjalan  | Berhasil |
| ian    | halaman          | musuh            | kan state | kan state |          |
| pada   | permainan        |                  | Hurt      | Hurt      |          |
| state  | - Terkena        |                  |           |           |          |
| hurt   | serangan musuh   |                  |           |           |          |
| player |                  |                  |           |           |          |
| Penguj | - Masuk ke       | Klik tombol      | Menjalan  | Menjalan  | Berhasil |
| ian    | halaman          | jump             | kan state | kan state |          |
| pada   | permainan        |                  | Jump      | Jump      |          |
| state  | - Menekan        |                  |           |           |          |
| jump   | tombol jump      |                  |           |           |          |
| player |                  |                  |           |           |          |
| Penguj | - Masuk ke       | Klik tombol dash | Menjalan  | Menjalan  | Berhasil |

Tabel 5.3 Tabel Pengujian Stage Permainan

| ian<br>pada<br>state<br>dash<br>player            | halaman<br>permainan<br>- Menekan<br>tombol dash                                                                   |                                                                                                    | kan state<br>Dash                            | kan state<br>Dash                            |          |
|---------------------------------------------------|----------------------------------------------------------------------------------------------------|----------------------------------------------------------------------------------------------------|----------------------------------------------|----------------------------------------------|----------|
| Penguj<br>ian<br>pada<br>state<br>death<br>player | <ul> <li>Masuk ke halaman permainan</li> <li>Kehabisan <i>healthpoint</i></li> </ul>                               | Kehabisan<br>healthpoint                                                                                           | Menjalan<br>kan state<br>Death               | Menjalan<br>kan state<br>Death               | Berhasil |
| Penguj<br>ian<br>pada<br>win<br>game              | <ul> <li>Masuk ke<br/>halaman<br/>permainan</li> <li>Player<br/>mencapai<br/>goalpoint</li> </ul>                  | Player mencapai<br>goalpoint                                                                                       | Menampi<br>lkan win<br>panel                 | Menampi<br>lkan win<br>panel                 | Berhasil |
| Penguj<br>ian<br>pada<br>lose<br>game             | - Masuk ke<br>halaman<br>permainan<br>- Player<br>kehabisan<br><i>healthpoint</i>                                  | Player kehabisan<br>healthpoint                                                                                    | Menampi<br>lkan lose<br>panel                | Menampi<br>lkan lose<br>panel                | Berhasil |
| Penguj<br>ian<br>pada<br>efek<br>suara<br>game    | - Masuk ke<br>halaman<br>permainan<br>- Player<br>menjalankan<br>state<br><i>Attack,Hurt,Jum</i><br><i>p,Death</i> | - Masuk ke<br>halaman<br>permainan<br>- Player<br>menjalankan<br>state<br><i>Attack,Hurt,Jum</i><br><i>p,Death</i> | Menjalan<br>kan efek<br>suara dan<br>bgmusic | Menjalan<br>kan efek<br>suara dan<br>bgmusic | Berhasil |

Pengujian aplikasi dilakukan pada beberapa perangkat *smartphone* untuk menguji sistem aplikasi yang sedang berjalan. Berikut merupakan spesifikasi platform pengujian sistem.

| Nama           | Spesifikasi          | Versi Perangkat  | Kesimpulan |
|----------------|----------------------|------------------|------------|
| Perangkat      |                      |                  |            |
| Xiaomi Redmi   | Octa-Core Max        | Android Versi 10 | Berhasil   |
| Note 8 Pro     | 2.05GHz (Queen Cake) |                  |            |
| Xiaomi Redmi   | Octa-Core Max        | Android Versi 11 | Berhasil   |
| Note 9         | 2.00GHz              | (Red Velvet)     |            |
| Realme XT      | Qualcomm SDM712      | Android Versi 11 | Berhasil   |
|                | Octa-Core            | (Red Velvet)     |            |
| Realme 5 Pro   | Qualcomm SDM712      | Android Versi 11 | Berhasil   |
|                | Octa-Core            | (Red Velvet)     |            |
| Samsung Galaxy | Octa-Core 1.6GHz     | Android Versi    | Berhasil   |
| J7 Prime II    | Cortex-A53           | 8.1.0 (Oreo)     |            |
| Lenovo A2010   | Mediatek             | Android Versi    | Berhasil   |
|                | MT6735M Quad-        | 5.1 (Lolipop)    |            |
|                | core 1 GHz           |                  |            |

**Tabel 5.4 Tabel Pengujian Perangkat** 

Pada table 5.4 tabel pengujian perangkat didapatkan aplikasi dapat beroperasi pada perangkat dengan versi android diatas 5.0 (Lolipop).

## 5.3 ANALISIS HASIL YANG DICAPAI OLEH SISTEM

Berdasarkan analisa dari hasil implementasi serta pengujian yang telah dilakukan, dapat diperoleh kesimpulan sebagai berikut :

- Game Treasure Hunter mampu berjalan pada perangkat smartphone dengan sistem operasi Android 5.0 keatas.
- b. User Interface bekerja sesuai dengan yang telah ditentukan.
- c. Fungsi layar sentuh bekerja dengan baik terhadap seluruh interface yang ada pada game.
- AI yang digunakan pada player,musuh, dan npc dapat berjalan dengan baik tanpa mengalami error atau gangguan.
- e. Game yang dirancang dapat menulis, menyimpan, membaca dan menghubungan data Game dan dapat diproses oleh Game.

Adapun kelebihan dari Game ini adalah sebagai berikut :

- a. User Interface yang digunakan cukup menarik.
- b. Game ini mudah dimengerti dan dimainkan oleh siapa saja karena user interface dan scenario game yang user-friendly.
- c. Finite State Machine membuat karakter dalam permainan lebih menarik dan interaktif dengan animasi dan kondisi yang telah ditentukan.
- d. Game mampu dimainkan platform android dengan resolusi apa saja.
- e. Setiap musuh yang dibuat memiliki finite state machine yang berbeda sehingga aksi yang dilakukan musuh akan berbeda beda.

Selain dari kelebihan game ini, ada pula kekurangan dari game ini :

- a. Map yang dibuat tergolong kecil sehingga permainan cepat selesai.
- b. Fitur pada game ini tergolong minimum.
- c. Jenis musuh pada game ini tergolong sedikit.